## Wprowadzanie umowy zakupu

Ścieżka dostępu:

Nawigator pakietowy – Zakup – Ewidencja umów zakupu – Umowy zakupu

Dodanie nowej umowy następuje po kliknięciu ikony z plusem:

| 1                                                                                                    |          |          |                  | TETA - PG                  | MMADRY@          | TETA, FK+MT+      | LG POLI     | TECHNIKA ( | GDAŃSK | KA    |               |              |                  |                                         |                  |            | - 8          | x       |
|----------------------------------------------------------------------------------------------------|----------|----------|------------------|----------------------------|------------------|-------------------|-------------|------------|--------|-------|---------------|--------------|------------------|-----------------------------------------|------------------|------------|--------------|---------|
| Plik Edycja Widok Ulubione Wydruki Mojewydruki Słowniki Narzę                                                                                                    | dzia Alo | cje Da   | ine Okno Po      | omoc                       |                  |                   |             |            |        |       |               |              |                  |                                         |                  | Wyszukaj   |              | ۶v      |
| ◎ 🛛 🏷 🖆 🔍 🛍 🛇 😒 🔍 🖉                                                                                                    | V I K    | 1        | 🖉 🔊 i 🔊          | 212                        | 1 🗹 🔞            | 📓 🖻 🚳             | 웹 🔿         | D) 🗐       | ) 🛛    | Ş     |               |              |                  |                                         |                  |            |              |         |
| Nawigator pakietowy                                                                                                    | Um       | owy zako | upu ×            |                            |                  |                   |             |            |        |       |               |              |                  |                                         |                  |            |              | 4 B 🛛   |
| Zarządzanie projektami                                                                                                    |          |          | 100.000          |                            |                  |                   |             |            |        |       |               | 1            |                  |                                         |                  |            | Status:      |         |
| Kontrahenci                                                                                                    | WZOF     | NEC:     | UZ_036           |                            |                  |                   |             |            |        |       |               | Watuta:      | PUN              | 🛛 🗇 🛛 Data 🕫                            | ystaw.: 2022-0   | 31 V       | Zatwierdzona | ~       |
| Ksiegi rachunkowe                                                                                                    | Symp     |          | 02036/2022/01/0  | 001                        |                  |                   |             |            |        |       |               | Symbol ze    | ew.: 2P/230/055/ | D/21 Data a                             | neksu:           | UP I       | Realizowana  |         |
| BAM                                                                                                    | Docto    | uawca:   | K00042501        |                            |                  |                   |             |            |        |       |               | Ner Kolejnij | (i Damoura       | 1 Data o                                | 0: 2022-0        | -31 V      | Weryfikowan  | na -    |
| CBM                                                                                                    | CRU      |          |                  |                            |                  |                   |             |            |        |       |               | Desiradi     | Zamówienie       | V Data d                                | 0. 20200<br>0000 |            | Podlega korr | trol?   |
| Descenario                                                                                                    | 0.0.     |          |                  |                            |                  |                   |             |            |        |       |               | ] - Neuroch  | . Contraction    | .,,,,,,,,,,,,,,,,,,,,,,,,,,,,,,,,,,,,,, | with the second  |            | Opcja        |         |
| Precoming Contract Contract Co |          |          |                  |                            |                  |                   |             |            |        |       |               |              |                  |                                         |                  |            |              |         |
| Ewidencja SAU                                                                                                    | Pozyc    | je Budž  | etowanie Kontrah | enci Pozostałe Osoby       | Wersje historycz | ne Zamówienia pub | éczne       |            |        |       |               |              |                  |                                         |                  |            |              |         |
| Kasa 👻                                                                                                    | Poz      | vcie un  | owy zakupu       |                            |                  |                   |             |            |        |       |               |              |                  | 1878 3 31                               | na. 🖾 🗇 - 🕫      | (- 🍐 🔟 - 🖉 |              | 316     |
| VAT                                                                                                    | 7        |          | 5                | 1.5                        | 5                | 1. 1              |             | 5          | 1.     | _     |               |              |                  |                                         |                  |            |              | -       |
| Wiadomości                                                                                                    | <u> </u> | Lo 🗐     | Symbol indeksu   | Nazwa indeksu              | J.m.             | Cena netto        | Cena brutto | Stanka VAT |        | llość | Wartość netto | Wartość VAT  | Wartość brutto   | Ilość zamówiona                         | Bość zamówion    | Bość       | potwierdzona | Jlość : |
| Model organizacyjny 💌                                                                                                    |          | 1        | GCG0052          | Ręcznik papierowy do sys   | SZT              | 174,38            | 214,49      | 23%        |        | 0,000 | 0,0000        | 0,0000       | 0,0000           | 0,00                                    |                  |            | 0,00         | _       |
| Indeksy 💌                                                                                                    |          | 2        | GCG0053          | Papier toaletowy biały na  | SZT              | 1,28              | 1,57        | 23%        |        | 0,000 | 0,0000        | 0,0000       | 0,0000           | 0,00                                    |                  |            | 0,00         |         |
| Sprzedaż 💌 🗉                                                                                                    |          | 3        | GCG0056          | Papier toaletowy 2w celu   | SZT              | 0,80              | 0,98        | 23%        |        | 0,000 | 0,0000        | 0,0000       | 0,0000           | 0,00                                    |                  |            | 0,00         |         |
| Zakup                                                                                                    |          | 4        | GCG0054          | Papier toaletowy na rolce  | SZT              | 3,85              | 4,74        | 23%        |        | 0,000 | 0,0000        | 0,0000       | 0,0000           | 0,00                                    |                  |            | 0,00         |         |
| Ewidencia zapytań ofertowych                                                                                                    |          | 5        | GCG0055          | Papier toaletowy na rolce  | SZT              | 2,25              | 2,77        | 23%        |        | 0,000 | 0,0000        | 0,0000       | 0,0000           | 0,00                                    |                  |            | 0,00         |         |
| Ewidencja wniosków zakupowych                                                                                                    |          | 5        | GCG0057          | Reczniki kuchenne papier   | SZT              | 4,93              | 6,06        | 23%        |        | 0,000 | 0,0000        | 0,0000       | 0,0000           | 0,00                                    |                  |            | 0,00         |         |
| Ewidencja umów zakupu                                                                                                    |          | 8        | GCG0050          | Pojedynicze ręczniki papie | S7T              | 5.68              | 41,00       | 23%        |        | 0,000 | 0,0000        | 0,0000       | 0,0000           | 12.00                                   |                  |            | 0,00         |         |
| - Galantow zakupu                                                                                                    |          | 9        | GCG0060          | Pojechnoze białe reczniki  | SZT              | 60.30             | 74.17       | 23%        |        | 0.000 | 0.0000        | 0.0000       | 0.0000           | 14.00                                   |                  |            | 0.00         |         |
| Kartoteka pozycji umów zakupu                                                                                                    |          | 10       | GCG0061          | Ręczniki w roli MAXI 150 r | SZT              | 9,89              | 12,16       | 23%        |        | 0,000 | 0,0000        | 0,0000       | 0,0000           | 24,00                                   |                  |            | 24,00        |         |
| Ewidencja zamówień zakupu                                                                                                    |          | 11       | GCG0062          | Czyściwo wielozadaniowe    | SZT              | 16,45             | 20,23       | 23%        |        | 0,000 | 0,0000        | 0,0000       | 0,0000           | 0,00                                    |                  |            | 0,00         |         |
| - Ewidencja dokumentów zakupu                                                                                                    |          | 12       | GCG0991          | Papier toaletowy biały na  | SZT              | 5,96              | 7,33        | 23%        |        | 0,000 | 0,0000        | 0,0000       | 0,0000           | 0,00                                    |                  |            | 0,00         |         |
| Bilansator                                                                                                    |          | 13       | GCG0992          | Chusteczki higieniczne op  | SZT              | 6,29              | 7,74        | 23%        |        | 0,000 | 0,0000        | 0,0000       | 0,0000           | 0,00                                    |                  |            | 0,00         |         |
| Wzorce dokumentów Rodiczanie kontów                                                                                                    |          | 14       | GCG0993          | dozownik do ręczników pr   | SZT              | 365,00            | 448,95      | 23%        |        | 0,000 | 0,0000        | 0,0000       | 0,0000           | 0,00                                    |                  |            | 0,00         |         |
| Relamacje dostaw                                                                                                    |          | 15       | GCG1002          | CHUSTEC2KI HIGIENIC2P      | OPAK             | 8,05              | 9,90        | 23%        |        | 0,000 | 0,0000        | 0,0000       | 0,0000           | 4,00                                    |                  |            | 0,00         |         |
| Bilansowanie potrzeb i dostaw                                                                                                    |          | 16       | GCG1003          | PAPIER TOALETOWY BLA       | SZT              | 4,55              | 5,60        | 23%        |        | 0,000 | 0,0000        | 0,0000       | 0,0000           | 0,00                                    |                  |            | 0,00         |         |
| - 10 Protokoł wyboru oterty<br>Rian zamówień                                                                                                    |          | 17       | acetors          | Papier toalecowy biary na  | 1 241            | 1,07              | 1,90        | 2376       |        | 0,000 | 0,0000        | 0,0000       | 0,0000           | 0,00                                    |                  |            | 0,00         |         |
| Kartoteka protokołów ofert                                                                                                    |          |          |                  |                            |                  |                   |             |            |        |       |               |              |                  |                                         |                  |            |              |         |
| Awizacje                                                                                                    |          |          |                  |                            |                  |                   |             |            |        |       |               |              |                  |                                         |                  |            |              |         |
| Gospodarka magazynowa 💌                                                                                                    |          |          |                  |                            |                  |                   |             |            |        |       |               |              |                  |                                         |                  |            |              |         |
| Warunki handlowe 🔍                                                                                                    | _        |          |                  |                            |                  |                   |             |            |        |       |               |              |                  |                                         |                  |            |              |         |
| Inwentaryzacja 💌                                                                                                    |          |          |                  |                            |                  |                   |             |            |        |       |               |              |                  |                                         |                  |            |              |         |
| Wstępna rejestracja dokumentów 💌                                                                                                    |          |          |                  |                            |                  |                   |             |            |        |       |               |              |                  |                                         |                  |            |              |         |
| Obiekty ewidencyjne                                                                                                    |          |          | <                |                            |                  |                   |             |            |        | _     |               |              |                  |                                         |                  |            |              | >       |
| Dekretacja 💌                                                                                                    | Σ        |          |                  |                            |                  |                   |             |            |        |       | 0,0000        | 0,0000       | 0,0000           |                                         |                  |            |              |         |
| Platnoiri hankmee                                                                                                    |          |          |                  |                            |                  |                   |             |            |        |       |               |              |                  |                                         |                  |            |              |         |
| Umowy zakupu                                                                                                    | _        | _        | _                |                            | _                | _                 | _           | _          | _      | _     | _             | _            | _                |                                         | 2022             | 02-04      | 2/7          | 1 ×     |
| 1 📥 🜌 🚎 🔤                                                                                                    |          |          |                  |                            |                  |                   |             |            |        |       |               |              |                  |                                         |                  | • 😼 🖸 🌗    | PUL 10       | -02-04  |

Następnie kolejno należy wypełnić nagłówek umowy, tj.

- wybrać wzorzec umowy: UZ\_xxx (gdzie xxx jest numerem jednostki), np. UZ\_025
- Sprzedawcę (najłatwiej wyszukać po nr NIP)

| 1<br>Dik Edwis Widek Illukione Wedniki Meisuarduki Skautiki Names | dria Ak | vie Dan   | e Okna Rama    | TETA - PG_           | MMADRY@TET            | A, FK+MT+LO | G POLITECH  | INIKA GDAŃSK | Ą                    |              |             |                |                 |                   | - Voznkaj         | Ö X                 |
|-------------------------------------------------------------------|---------|-----------|----------------|----------------------|-----------------------|-------------|-------------|--------------|----------------------|--------------|-------------|----------------|-----------------|-------------------|-------------------|---------------------|
|                                                                   | N   7   | nge ban   | e okno Pomo    |                      |                       | 103         | 4 O D       |              | a l                  |              |             |                |                 | L                 | - Provid          |                     |
| Nawigator pakietowy                                               | Um      | owr zakur | NU X           |                      |                       |             |             |              |                      |              |             |                |                 |                   |                   | (F)                 |
| Zarządzanie projektarni                                           |         |           |                |                      |                       |             |             |              |                      |              | 12000       |                |                 |                   | Status:           |                     |
| Kontohanri                                                        | Wzor    | 200:      | JZ_025         |                      |                       |             |             |              |                      | _ •          | Waluta:     | PUN            | 🦊 Data w        | ystaw.: 2022-02-0 | 4 🗸               | ~                   |
| Kinister                                                          | Symb    | ol:       |                |                      |                       |             |             |              |                      | _            | Symbol zew  |                | Data a          | veksu:            | Realizon          | wana                |
| Kalgi recharkowe                                                  | Socze   | edamca:   |                |                      |                       |             |             |              |                      | - <b>4 0</b> | Nr kolejny: |                | 1 Data o        | 1: 2022-02-0      | 4 V Weryfik       | piliana             |
| EAM Y                                                             | Dosta   | anca:     |                |                      |                       |             |             |              |                      |              | Rodzaj:     | Na dostawę     | ✓ Data d        |                   | Budzeto           | wana                |
| CRM                                                               | CRU:    |           |                |                      |                       |             |             |              |                      | - 4          | Realizacja: |                | ✓ Typ un        | owy:              | Podlega           | kontroli?           |
| Pracownicy                                                        |         |           |                |                      |                       | _           |             |              |                      |              |             |                |                 |                   |                   |                     |
| Ewidencja SAD                                                     |         |           |                |                      |                       | ista        | wartości    |              |                      |              | ×           |                |                 |                   |                   |                     |
| Kasa                                                              | Pozyc   | De Budže  |                |                      |                       | ٦ لح        |             |              |                      |              |             |                |                 |                   |                   | _                   |
| VAT                                                               | Po?     | zycje um  | Kontrahenci (A | ktualne)             |                       |             |             | 1771         | े 🕅 । 🖼 - 🌋 - 🤌      | 8            | - <b>1</b>  |                | [1] य 7 7 7]    | 19- 🖪 🕒- 🏋-       | 🖗 🖬 • 😤 🗍 😐 🗗 🕯   | 100 (A)             |
|                                                                   | 3       |           | 200            | 5                    | S                     | SI V        | Sec         | 54           | Sec                  | 50           | 5           |                |                 |                   |                   |                     |
| Wiedomosci                                                        |         | Lp 😕      | Symbol         | 🕆 Магиа              | Nazwa skrócona        | Nip         | Miejscowość | Kod pocztowy | Ulica                | Nr domu      | Nr lok ^    | rartość brutto | Ilość zamówiona | Bość zamówion     | Bość potwierdzona | Bość z              |
| Model organizacyjny                                               | ÷.      |           | 🖒 K00000000    | twożywo              | KONTRAHENT JED!       |             | Upno        | 87-600       | ul.Kasztanowa        | 9            |             |                |                 |                   |                   |                     |
| Indeksy 💌                                                         |         |           | K00000001      | VISTAL               | ABC SA                | DE 123456   | Berlin      |              |                      |              | _           |                |                 |                   |                   |                     |
| Sprzedaż 👻 🗉                                                      |         |           | K00000003      | Transfer Multisort E | Transfer Multisort    | 7290106984  | Łódź        | 93-350       | Ustronna             | 41           | _           |                |                 |                   |                   |                     |
| Zakup                                                             |         |           | K00000004      | Gdański Uniwersyte   | Gdański Uniwersyte    | 5840955985  | Gdarisk     | 80-210       | ul. Marii Skłodowski | 3A           | =           |                |                 |                   |                   |                     |
| Ewidencia zapytań ofertowych                                      |         | _         | K00000008      | Universytet Ekonor   | Universytet Ekonor    | 0960006997  | Wrocław     | 53-345       | Komandorska          | 118/120      |             |                |                 |                   |                   |                     |
| Ewidencja wniosków zakupowych                                     |         |           | K00000011      | Polkechnika bydgo:   | Polkechnika bydgo:    | 5540313107  | Bydgoszcz   | 85-796       | Al. prof. Sylwestra  | 7            | _           |                |                 |                   |                   |                     |
| 🖶 🕕 Ewidencja umów zakupu                                         |         | _         | K00000017      | Akademia Marynari    | Akademia Marynan      | 5860104693  | Gdynia      | 81-127       | ul. inz. Jana Smidor | 69           | _           | _              |                 |                   |                   |                     |
| - La Kartoteka umów zakupu                                        |         |           | K0000024       | Akademia Gorniczo-   | AUH<br>AUES - Stadday | 6750001923  | Krakow      | 30-059       | Aleja Adama Mickle   | 30           |             |                |                 |                   |                   |                     |
| Kartoteka pozvcii umów zakupu                                     |         | _         | 100000032      | Akademia Wychow      | AWPD W GOalbroa       | 5030015004  | GORDA       | 00-336       | Nazimerza Gorsken,   | 1            |             | -              |                 |                   |                   |                     |
| 👜 📙 Ewidencja zamówień zakupu                                     |         |           | 1000000033     | Universidet Robic    | Universidat Robic     | 6750002110  | Gual br.    | 21-425       | AL 29 Listopada      | 44           |             |                |                 |                   |                   |                     |
| 🛞 📜 Ewidencja faktur zakupu                                       |         |           | 1000000146     | MIE 15/T VILLE SPOK  | ATLETA                | 5741010715  | Gdaódk      | 00,295       | ul. Ondicka          | 6            |             |                |                 |                   |                   |                     |
| Evidencja dokumentów zakupu                                       |         |           | 10000001169    | Zakład Automatoki    | brev                  | 0570018685  | Gdunia      | 81,212       | bitricta             | 3            |             |                |                 |                   |                   |                     |
| Wzorce dokumentów                                                 |         |           | K00000183      | Acel Computer sp.    | AXFI                  | 5832765158  | Gdańsk      | 80-208       | Chadowieckiego       | 5            |             |                |                 |                   |                   |                     |
| Rozliczanie kosztów                                               |         |           | K00000195      | ARTEMA S.C.          | ARTEMA S.C.           | 5840901624  | Gdańsk      | 80432        | ul. Korrada Leczko   | 18           |             |                |                 |                   |                   |                     |
| 🛞 📙 Reklamacje dostaw                                             |         |           | K00000270      | Bastra               | BASTRA                |             | Gdynia      |              |                      |              |             |                |                 |                   |                   |                     |
| Protokół wyboru oferty                                            |         |           | K00000290      | POLSKA AKADENIA      | POLSKA AKADEMIA       | 5251575083  | Warszawa    | 00901        | Plac Defilad         | 1            |             |                |                 |                   |                   |                     |
| - Plan zamówień                                                   |         |           | K00000298      | Hurtownia BARBAR     | Hurtownia BARBAR      | 5840007981  | Gdańsk      | 80-309       | J. Bażyńskiego       | 32           |             |                |                 |                   |                   |                     |
| - 🧱 Kartoteka protokołów ofert                                    |         |           | K00000322      | BUDART S.A. Trans    | BUDART                |             | Gdańsk      | 80-557       | Marynarki Polskiej   | 59           | v           |                |                 |                   |                   |                     |
| Awizacje                                                          |         |           | < 111          |                      |                       |             |             |              |                      |              | >           |                |                 |                   |                   |                     |
| Gernedarka manan mena                                             |         |           |                |                      |                       |             |             |              |                      |              |             |                |                 |                   |                   |                     |
|                                                                   |         |           |                |                      |                       |             |             |              |                      |              | Anuluj      |                |                 |                   |                   |                     |
| Warunki handlowe                                                  |         |           |                |                      |                       |             |             |              |                      |              |             |                |                 |                   |                   |                     |
| Inwentaryzacja 💌                                                  |         |           |                |                      |                       |             |             |              |                      |              |             |                |                 |                   |                   |                     |
| Wstępna rejestracja dokumentów 💌                                  |         |           |                |                      |                       |             |             |              |                      |              |             |                |                 |                   |                   |                     |
| Obiekty ewidencyjne                                               |         |           | <              |                      |                       |             |             |              |                      |              |             |                |                 |                   |                   | >                   |
| Dekretacja                                                        | Σ       |           |                |                      |                       |             |             |              |                      |              |             |                |                 |                   |                   |                     |
| Platnoici bankmer                                                 |         |           |                |                      |                       |             |             |              |                      |              |             |                |                 |                   |                   |                     |
| Umowy zakupu Nip kontrahenta                                      |         |           |                |                      |                       |             |             |              |                      |              |             |                |                 | 2022-00           | -04 🛃 ?/?         | 128                 |
| 📲 🛃 🚞 Teta                                                        |         |           |                |                      |                       |             |             |              |                      |              |             |                |                 | •                 | NO CO POL PLP 2   | 10:09<br>2022-02-04 |

- Symbol zewn. Umowy nr nadany przez PG, np. ZP/230/055/D...
- Rodzaj umowy: "na dostawę" lub "ramowa"

Umowa ma rodzaj "na dostawę", jeśli w umowie zobowiązujemy się kupić konkretną liczbę danego asortymentu, ani mniej ani więcej. Umowa ramowa natomiast jest realizowana do określonej kwoty, nieważne są ilości, które zamawiamy.

- data od...do... umowy
- Typ umowy: Wydziałowa lub Ogólnouczelniana

Następnie, konieczne jest wypełnienie zakładek:

- Zamówienia publiczne – należy podać tryb postępowania i jego numer

| 1                                                                                                    | TETA - PG_M                                         | MADRY@TETA, FK+MT+LG POI              | LITECHNIKA GDAŃSKA |              |            |                 |                 | - 0 X           |
|----------------------------------------------------------------------------------------------------|-----------------------------------------------------|---------------------------------------|--------------------|--------------|------------|-----------------|-----------------|-----------------|
| Plik Edycja Widok Ulubione Wydruki Mojewydruki Słowniki Narzę                                                                                                    | dzia Akcje Dane Okno Pomoc                          |                                       |                    |              |            |                 | Wyszukaj        | ~ م             |
| 🔯 🖬 🗟 🖆 🛍 🛠 🖺 I 🎯 🎯 I 🖉 🖉 I                                                                                                    | N   🖓 🏷 🕱 🗞   🕸   🍞   📔 🗎                           |                                       |                    |              |            |                 |                 |                 |
| Nawigator pakietowy                                                                                                    | J 😼 Umowy zakupu 🕷                                  |                                       |                    |              |            |                 |                 | ()              |
| Zarządzanie projektami                                                                                                    |                                                     |                                       |                    |              |            | -               |                 | Status:         |
| Kontrahenci                                                                                                    | WZ0728C: UZ_025                                     |                                       |                    | Waluta:      | PUN 🔱      | Data wystaw.: 2 | 022-02-04 V     | ~               |
| Ksiegi rachunkowe                                                                                                    | Symbol:                                             |                                       |                    | Symbol zew.: |            | Data aneksu:    |                 | Realizowana     |
| BAM                                                                                                    | Sorzedawcai (K00000296                              |                                       | ×                  | Nr kolejny:  | 1          | Data od: 2      | 022-02-04 V     | Weryfikowana    |
|                                                                                                    | Contanta: Noocoza                                   |                                       | ¥                  | Rodzaj:      | Ramowa V   | Data do:        |                 | Podena kontrol? |
|                                                                                                    |                                                     |                                       | <b>`</b>           | Nealizacja:  | zanowene + | Typ dribwy.     | you boczenian 🗸 | Opcja           |
| Precoverity ·                                                                                                    |                                                     |                                       |                    |              |            |                 |                 |                 |
| Ewidencja SAD                                                                                                    | Pozycje Budżetowanie Kontrahenci Pozostałe Osoby We | rsje historyczne Zamówienia publiczne |                    |              |            |                 |                 |                 |
| Kasa                                                                                                    |                                                     |                                       |                    |              |            |                 |                 |                 |
| VAT                                                                                                    | Tryb postępowania:                                  | Próg UE                               | 1                  |              |            |                 |                 |                 |
| Wiademości                                                                                                    | Numer postępowania:                                 |                                       |                    |              |            |                 |                 |                 |
| Model organizacyjny                                                                                                    |                                                     | Lista                                 | wartości           |              |            |                 |                 |                 |
| Indeksy                                                                                                    |                                                     | Lista mastofel                        |                    |              |            |                 |                 |                 |
| Sprzedaż 💌 🗉                                                                                                    |                                                     | N I                                   |                    |              |            |                 |                 |                 |
| Zakup                                                                                                    |                                                     | Trub postenowania                     | Prég LE 0          |              |            |                 |                 |                 |
|                                                                                                    |                                                     | Art. 11 ust. 1 pkt 3 ustawy Pzp       | Poza ustawą        |              |            |                 |                 |                 |
| 🛞 📗 Ewidencja wniosków zakupowych                                                                                                    |                                                     | Art. 11 ust. 5 pkt 1 ustawy Pzp       | Poza ustawą        |              |            |                 |                 |                 |
| Ewidencja umów zakupu                                                                                                    |                                                     | Art. 2 ust. 1 ustawy Pzp              | Poza ustawą        |              |            |                 |                 |                 |
| - Sa Umowy zakupu                                                                                                    |                                                     | Zamówienie z wolnej ręki              | Ронуżеј            |              |            |                 |                 |                 |
| Kartoteka pozycji umów zakupu                                                                                                    |                                                     | Negocjacje bez ogłoszenia             | Powyżej 🗮          |              |            |                 |                 |                 |
| 🖶 📙 Ewidencja zamówień zakupu                                                                                                    |                                                     | Partnerstwo innowacyjne               | Powyżej            |              |            |                 |                 |                 |
| Evidencja taktur zakupu                                                                                                    |                                                     | Dialog konkurencytny                  | Powyżej            |              |            |                 |                 |                 |
| a Bilansator                                                                                                    |                                                     | Negocjacje z ogłoszeniem              | Powyżej            |              |            |                 |                 |                 |
| - Wzorce dokumentów                                                                                                    |                                                     | Przetarg ograniczony                  | Powyżej            |              |            |                 |                 |                 |
| B- Rozliczanie kosztów                                                                                                    |                                                     | Przetarg nieograniczony               | Powyżej            |              |            |                 |                 |                 |
| Reklamacje dostaw                                                                                                    |                                                     | Zamówienie z wolnej ręki              | Poniżej            |              |            |                 |                 |                 |
| Protokół wybaru oferty                                                                                                    |                                                     | Negocjacje bez ogłoszenia             | Poniżej            |              |            |                 |                 |                 |
| - Plan zamówień                                                                                                    |                                                     | <                                     | >                  |              |            |                 |                 |                 |
| - 🦉 Kartoteka protokołów ofert                                                                                                    |                                                     |                                       |                    |              |            |                 |                 |                 |
| Awizacje                                                                                                    |                                                     |                                       | OK ANDO            |              |            |                 |                 |                 |
| Gospodarka magazynowa                                                                                                    |                                                     |                                       |                    |              |            |                 |                 |                 |
| Waninki handlowa                                                                                                    |                                                     |                                       |                    |              |            |                 |                 |                 |
|                                                                                                    |                                                     |                                       |                    |              |            |                 |                 |                 |
| Material States of the second states of the second states of the second |                                                     |                                       |                    |              |            |                 |                 |                 |
| Wstępna rejestracja dokumentow                                                                                                    |                                                     |                                       |                    |              |            |                 |                 |                 |
| Obiekty ewidencyjne                                                                                                    |                                                     |                                       |                    |              |            |                 |                 |                 |
| Dekretacja 👻                                                                                                    | _                                                   |                                       |                    |              |            |                 |                 |                 |
| Platnoici bankmas                                                                                                    | U.,                                                 |                                       |                    |              |            |                 | 2022.02.04      | 20 19 9         |
| The postpowerid                                                                                                    |                                                     |                                       |                    | _            | _          |                 | LUL2"02"04 1    | POI 10-18       |
| 其 🔁 拱 Teta                                                                                                    |                                                     |                                       |                    |              |            |                 | - 13 12 (       | PLP 2022-02-04  |

- Pozostałe – koniecznie trzeba wpisać przedmiot umowy, umowną liczbę dni do zapłaty za fakturę oraz kwoty netto i brutto umowy

| TETA - PG_MMADRY@TETA, FK+MT+LG POLITECHNIKA GDAŃSKA                                                                                                    |                                                                                                    |                               |  |  |  |  |  |  |  |  |  |
|----------------------------------------------------------------------------------------------------|----------------------------------------------------------------------------------------------------|-------------------------------|--|--|--|--|--|--|--|--|--|
| Plik Edycja Widok Ulubione Wydruki Mojewydruki Słowniki Nar                                                                                                    | rredzia Akcje Dane Okno Pomoc                                                                                                    | Wyszukaj 🔎 🗸                  |  |  |  |  |  |  |  |  |  |
| 🔊 🖬 🗞 🖉 🗋 🗶 🛍 I 🌀 🎯 I 🛛 🤞 🔊                                                                                                    | N   7 🗞 🕷 🗞   20   20   🖴 📾 🖄 📾 의 🖄 🖓 🔿 🖄 🛱 🍼 🖄 🛒                                                                                                    |                               |  |  |  |  |  |  |  |  |  |
| Nawigator pakietowy                                                                                                    | 🕘 🛛 😼 Umowy zakupu 🔺                                                                                                    | ( ) 🛛                         |  |  |  |  |  |  |  |  |  |
| Zarządzanie projektami 💌                                                                                                    |                                                                                                    | Status:                       |  |  |  |  |  |  |  |  |  |
| Kontrahenci                                                                                                    | VIXOPERE: UL2/25 VIXOPERE: VIX V Data wystew: 2022/27/29                                                                                                    | 4 V V                         |  |  |  |  |  |  |  |  |  |
| Księgi rachunkowe                                                                                                    | ympai. Sympa 2000<br>Sympa 2000<br>Sympa 2000 | Realizowana                   |  |  |  |  |  |  |  |  |  |
| BAM                                                                                                    | Dotance (N000028) Blab do: 2022020                                                                                                    | Weryfikowana                  |  |  |  |  |  |  |  |  |  |
| CRM (                                                                                                    | CRU: QRU: QRU: QRU: QRU: QRU: QRU: QRU: Q                                                                                                    | reinian 🤴 🗌 Podlega kontroli? |  |  |  |  |  |  |  |  |  |
| Pracownicy                                                                                                    |                                                                                                    | Opcja                         |  |  |  |  |  |  |  |  |  |
| Ewidencja SAD 👻                                                                                                    |                                                                                                    |                               |  |  |  |  |  |  |  |  |  |
| Kasa 💌                                                                                                    | Pozycje Budzetowanie Kontrahenci Pozostałe Osoby Wersje historyczne Zamówenia publiczne                                                                                                    |                               |  |  |  |  |  |  |  |  |  |
| VAT                                                                                                    | Erma: PG Uwag:                                                                                                    |                               |  |  |  |  |  |  |  |  |  |
| Wiedomości                                                                                                    | Wystawit: PG_MPARRY Przedgiot: ARTYRUUS BRACVIE                                                                                                    |                               |  |  |  |  |  |  |  |  |  |
| Model organizacyjny 👻                                                                                                    | Mejsce wystawienia: Piłstności                                                                                                    |                               |  |  |  |  |  |  |  |  |  |
| Indeksy 👻                                                                                                    | Zatvierdal: Example zabier: PRI                                                                                                    |                               |  |  |  |  |  |  |  |  |  |
| Sprzedaż                                                                                                    | Anulował: 30                                                                                                    |                               |  |  |  |  |  |  |  |  |  |
| Zakup                                                                                                    | Zamionął: Benki MILLENNUM - CENTRUM ROZATI V                                                                                                    |                               |  |  |  |  |  |  |  |  |  |
| Evelence and extension astrogram Evelence and extension astrogram Evelence and extension astrogram Evelence astrogram Evelence astrogram | Warried: Fundis: 200.00   Warried: Fundis: 123.00   % realizarj: Roman and the state of the state of the                                                                                                    |                               |  |  |  |  |  |  |  |  |  |
| Gospodarka magazynowa 💌                                                                                                    |                                                                                                    |                               |  |  |  |  |  |  |  |  |  |
| Warunki handlowe                                                                                                    |                                                                                                    |                               |  |  |  |  |  |  |  |  |  |
| Inwentaryzacja 🔍                                                                                                    |                                                                                                    |                               |  |  |  |  |  |  |  |  |  |
| Wstępna rejestracja dokumentów 💌                                                                                                    |                                                                                                    |                               |  |  |  |  |  |  |  |  |  |
| Obiekty ewidencyjne                                                                                                    |                                                                                                    |                               |  |  |  |  |  |  |  |  |  |
| Dekretacja 👻                                                                                                    |                                                                                                    |                               |  |  |  |  |  |  |  |  |  |
| Platnoiri hankreer                                                                                                    |                                                                                                    | 121                           |  |  |  |  |  |  |  |  |  |
| Umowy zakupu Kod formy zapłaty                                                                                                    | 2022-02                                                                                                    | 04 🛃 ?/? 🙀 🍾                  |  |  |  |  |  |  |  |  |  |
| 📥 🔼 🧮 Teta                                                                                                    | · · ·                                                                                                    | POL 1021                      |  |  |  |  |  |  |  |  |  |

- Pozycje – wprowadzamy kolejno indeks po indeksie pozycje umowy podając ilości i ceny dla umowy na dostawę lub ceny dla umowy ramowej.

|                                                               |               |               | TE                                 | TA - PG_MMADRY@TETA, FI               | (+MT+LG          | POLITECHNIKA G  | DAŃSKA        |                |             |                       |                 |                   | - 0               | ×       |
|---------------------------------------------------------------|---------------|---------------|------------------------------------|---------------------------------------|------------------|-----------------|---------------|----------------|-------------|-----------------------|-----------------|-------------------|-------------------|---------|
| Plik Edycja Widok Ulubione Wydruki Mojewydruki Słowniki Narzę | edzia Akcje D | ane Okno      | Pomoc                              |                                       |                  |                 |               |                |             |                       |                 | W                 | (yezukaj          | م       |
| 🔯 🖬 🗞 छ । 🖗 🗶 👘 🔇 🔕 । 🛯 🖉                                     | M   7 🗞       | 🗶 🖹           | 2   3                              |                                       | 3 3 4            |                 | 20\$          |                |             |                       |                 |                   |                   |         |
| Nawigator pakietowy                                           | 🛯 😼 Umowy zał | upu ×         |                                    |                                       |                  |                 |               |                |             |                       |                 |                   |                   | 41      |
| Zarządzanie projektami                                        |               |               |                                    |                                       |                  |                 |               |                | 12.20       | -                     |                 |                   | Status:           |         |
| Kontrahenci                                                   | WZOrzec:      | 02_025        |                                    |                                       |                  |                 |               |                | Waluta:     | PUN                   | Uata w          | staw.: 2022-02-04 | ×                 |         |
| Księgi rachunkowe                                             | Syngo.        | 800000008     |                                    |                                       |                  |                 |               |                | Symbol z    | ew.:                  | Uata an         | exsu:             | Realizowan        | ia      |
| BAM                                                           | Doctawork     | K00000290     |                                    |                                       |                  |                 |               |                | Devlerin    | y:                    | 1 Data do       | 2022-02-04        | Weryfikowa        | ana     |
| CPM                                                           | COLL          | 1000000200    |                                    |                                       |                  |                 |               |                | Deskeed     | Zamiutania            | * Duu 0.        | . Dollogura       | Podlega ko        | ntrol?  |
|                                                               | CRD.          |               |                                    |                                       |                  |                 |               | V              | Nodizacj    | a. [ <u>111000010</u> | * Typ div       | ogu outre         | Opcja             |         |
| Pracownicy                                                    |               |               |                                    |                                       |                  |                 |               |                |             |                       |                 |                   |                   |         |
| Ewidencja SAD 👻                                               | Pozycje Bud   | etowanie Kont | trahenci Pozostałe                 | Osoby Werste historyczne Zamór        | vienia publiczne |                 |               |                |             |                       |                 |                   |                   |         |
| Kasa                                                          | Durante un    |               |                                    |                                       |                  |                 |               |                |             |                       |                 |                   |                   | NTR (8) |
| VAT                                                           | Pozycje u     | iowy zakupu   |                                    |                                       |                  |                 |               |                |             |                       |                 |                   | • w• a) ( = 0 0 0 | 28.629  |
| Wiadomości V                                                  | M -           | 5             | 5                                  | 5 F                                   | -                | 5               | -             |                |             | -                     |                 | -                 |                   | -       |
| Model organizacyjny V                                         | LD (S         | GCG1012       | u Nazwa indeksi<br>Tabletki do odi | u <u>J.m.</u> Ce<br>kamianiania 577   | 1 00             | 1 23 22%        | 105C          | Wartosc netto  | wartosc vAI | Wartosc brutto        | JIOSC ZAMOHIONA | Bosc zamowion     | Bosc potwierdzona | JOSC 2  |
| Indakov. T                                                    | 0             | Georer        |                                    |                                       | 0.00             | 0.00            | 0,000         | 0,0000         | 0.0000      | 0,0000                | 0.00            |                   | 0.00              |         |
| himiting Company                                              | 4             |               | ~                                  |                                       | -,               |                 |               |                |             |                       |                 |                   |                   |         |
| sprzeosz 👻                                                    |               |               |                                    |                                       | Wybór ind        | leksu           |               |                | ×           |                       |                 |                   |                   |         |
| Zakup                                                         |               |               | _                                  |                                       |                  |                 |               |                |             |                       |                 |                   |                   |         |
| Ewidencja zapytań ofertowych                                  |               | j.            | Indeksy (Zakup)                    | ជេវប្រ                                | II 😷 🗟 🖸         | - 🍸 - 🍞 - 🇀 🖬 - | <b>X-</b> 2   |                |             |                       |                 |                   |                   |         |
| Ewidencja wnioskow zakupowych Ewidencja umów zakupu           |               |               | 🗶 😼 GCG                            | 6                                     | 5                | · ·             | 5             | 5              |             |                       |                 |                   |                   |         |
| 🖓 Kartoteka umów zakupu                                       |               |               | Symbol                             | Nazwa                                 | Rodzaj kosztu    | Split payment   | Podstawowa gr | Nazwa podstaw. | 1           |                       |                 |                   |                   |         |
| - Umowy zakupu                                                |               |               | GCG1021                            | Dozownik ręczników w rok Mini         | 41102            |                 |               |                |             |                       |                 |                   |                   |         |
| Kartoteka pozycji umów zakupu                                 |               |               | GCG1020                            | Ręcznik papierowy w rolce Mini        | 41102            |                 |               |                |             |                       |                 |                   |                   |         |
| Ewidencja faktur zakupu                                       |               |               | GCG1019                            | Dozowników ręczników w roli Maxi      | 41102            |                 |               | 1              |             |                       |                 |                   |                   |         |
| 💼 📙 Ewidencja dokumentów zakupu                               |               |               | GCG1018                            | Papier toaletowy w rolce Maxi 295r    | 41102            |                 |               |                |             |                       |                 |                   |                   |         |
| 🗃 📜 Bilansator                                                |               |               | GCG1017                            | Papier toaletowy biały mini Jumbo     | 41102            |                 |               |                |             |                       |                 |                   |                   |         |
| Wzorce dokumentów                                             |               |               | GCG1016                            | Papier toaletowy Jumbo 240m           | 41102            |                 |               |                |             |                       |                 |                   |                   |         |
| Beklamarie dostaw                                             |               |               | GCG1014                            | Ręcznik papierowy składany 4000 :     | : 41102          |                 |               |                |             |                       |                 |                   |                   |         |
| H Bilansowanie potrzeb i dostaw                               |               |               | GCG1013                            | Recznik papierowy składany 5000 :     | 41102            |                 |               |                |             |                       |                 |                   |                   |         |
| - Protokół wyboru oferty                                      |               | -             | GCG1015                            | Papier toaletowy biały na roke z tu   | 41102            |                 |               |                |             |                       |                 |                   |                   |         |
| - 🚜 Plan zamówień                                             |               | -             | GCG1012                            | Tabletki do odkamieniania do ekspr    | 41102            |                 |               |                |             |                       |                 |                   |                   |         |
| - 🖉 Kartoteka protokołów ofert                                |               | -             | GCG1011                            | Tabletki czyszczące do ekspresu ci    | 41102            |                 |               |                |             |                       |                 |                   |                   |         |
| Awizacje 💌                                                    |               |               | GCG1010                            | WHad filtrujący do ekspresów Siem     | 41102            |                 |               |                |             |                       |                 |                   |                   |         |
| Gospodarka magazynowa                                         |               |               | GCG1009                            | Ścierka z mikrowłókna 35/35cm         | 41102            |                 |               |                |             |                       |                 |                   |                   |         |
| Wannii handlowa                                               |               |               | GCG1008                            | Proszek do czyszczenia systemów :     | 41102            |                 |               |                |             |                       |                 |                   |                   |         |
| levente metis                                                 |               |               | GCG1007                            | Wiłład filtrujący do ekspresów Sea    | 41102            |                 |               |                |             |                       |                 |                   |                   |         |
|                                                               |               |               | 6061005                            | Filtz do dzbanka filtzuiacego Boka I/ | 41102            |                 |               |                |             |                       |                 |                   |                   |         |
| Wstępna rejestracja dokumentów                                |               |               |                                    |                                       |                  |                 | _             |                |             |                       |                 |                   |                   |         |
| Obiekty ewidencyjne 💌                                         |               | <             |                                    |                                       |                  |                 | Wybierz in    | deks Anuluj    |             |                       |                 |                   |                   | >       |
| Dekretacja 👻                                                  | Σ             |               |                                    |                                       |                  |                 |               |                | 1,0000      | 0,0000                |                 |                   |                   |         |
| Platnoiri hankmaa                                             |               |               |                                    |                                       |                  |                 |               |                |             |                       |                 |                   | 1021              |         |
| Umowy zakupu Symbol indeksu                                   | _             |               | _                                  |                                       |                  | _               | _             | _              |             | _                     | _               | 2022-02-          | 24 🛃 ?/?<br>POL ( | 10:25   |
|                                                               |               |               |                                    |                                       |                  |                 |               |                |             |                       |                 | · ·               | 9 UE 9LP 2023     | 2-02-04 |

Aby umowa mogła być realizowana, tj. żeby móc z niej zrobić zamówienie zakupu, musi być zatwierdzona. Zatwierdzanie i odtwierdzanie umów zakupu dostępne jest jedynie dla posiadaczy profilu **IND.** 

|                                                                                                    | TETA - PG_MMADRY@TETA, FK+MT+LG | POLITECHNIKA GDAŃSKA |           | - 0 ×                   |
|----------------------------------------------------------------------------------------------------|---------------------------------|----------------------|-----------|-------------------------|
| Plik Edycja Widok Ulubione Wydruki Moje vydruki Słowniki Narzędzia Akcje Dane Okno Pomoc                                                                                                    |                                 |                      |           | Wyszukaj 🔎 🗸            |
| Nowy                                                                                                    |                                 |                      |           |                         |
| Otwórz Ctri+O                                                                                                    |                                 |                      |           |                         |
|                                                                                                    |                                 |                      |           |                         |
| Zapisz Utri+S                                                                                                    |                                 |                      |           |                         |
| di Wdiido                                                                                                    |                                 |                      |           |                         |
| Ctd+P                                                                                                    |                                 |                      |           |                         |
|                                                                                                    |                                 |                      |           |                         |
| Zmień profil Ctrl+Shift+R                                                                                                    |                                 |                      |           |                         |
| Zmień hasło                                                                                                    |                                 |                      |           |                         |
| Zeblokuj Ctrl+Alt+B                                                                                                    |                                 |                      |           |                         |
| Zakończ                                                                                                    |                                 |                      |           |                         |
|                                                                                                    |                                 |                      |           |                         |
| Wiedomości                                                                                                    |                                 |                      |           |                         |
| Model organizacyjny                                                                                                    |                                 |                      |           |                         |
| Indeksy                                                                                                    |                                 |                      |           |                         |
| Sprzedaż 🐨 🔳                                                                                                    |                                 |                      |           |                         |
| Zakup                                                                                                    |                                 |                      |           |                         |
| Event of the second of the second of th |                                 |                      |           |                         |
| Awizacje                                                                                                    |                                 |                      |           |                         |
| Gospodarka magazynowa                                                                                                    |                                 |                      |           |                         |
| Warunki handlowe                                                                                                    |                                 |                      |           |                         |
| Inwentaryzacja 💌                                                                                                    |                                 |                      |           |                         |
| Wstępna rejestracja dokumentów                                                                                                    |                                 |                      |           |                         |
| Obiekty ewidencyjne 🖤                                                                                                    |                                 |                      |           |                         |
| Dekretacja                                                                                                    |                                 |                      |           |                         |
| Platnoiri bankreez                                                                                                    |                                 |                      |           | 1 2022 02 04            |
|                                                                                                    |                                 |                      |           | POL 10-33               |
|                                                                                                    |                                 |                      | · · · · · | 10 12 12 PLP 2022-02-04 |

Uzyskanie profilu IND jest możliwe po wykonaniu zgłoszenia na helpdesk@pg.edu.pl.